## 技术合同认定登记服务平台

## (中介方) 操作手册

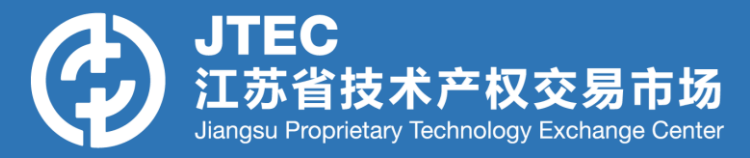

## 登录www.jstec.com.cn,点击技术合同登记,选择进入江苏政务服务网。

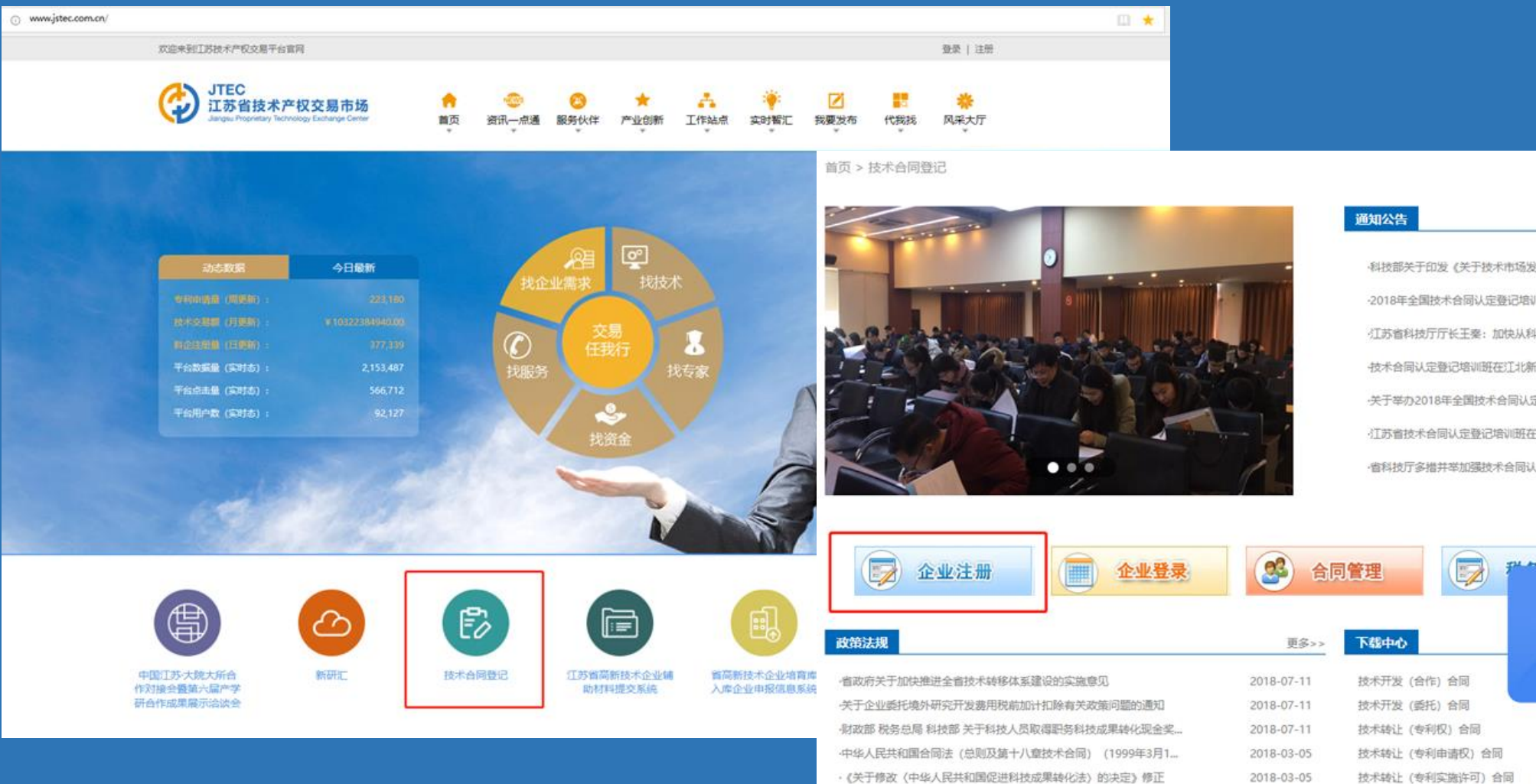

| 通知公告                             | 更多>>       |
|----------------------------------|------------|
| ·科技部关于印发《关于技术市场发展的若干意见》的通知       | 2018-06-04 |
| -2018年全国技术合同认定登记培训班在山东威海举办       | 2018-05-21 |
| 江苏省科技厅厅长王秦: 加快从科技大省迈向科技强省        | 2018-04-23 |
| -技术合同认定登记培训班在江北新区-昆山-苏州园区-扬州成功举办 | 2018-04-13 |
| -关于举办2018年全国技术合同认定登记培训通知         | 2018-04-09 |
| 江苏省技术合同认定登记培训班在无锡、苏州举办           | 2018-03-23 |
| ·皆科技厅多措并举加强技术合同认定登记工作            | 2018-03-07 |

| 技术合同认定登记业务咨       | いていていていていていていていていていていていていていていていていていていて |
|-------------------|----------------------------------------|
| 025-83232218      |                                        |
| 025-83232778      |                                        |
| 使用谷歌浏览器办理技术合同相关业务 |                                        |

点击下载报告 点击下载报告 点击下载报告

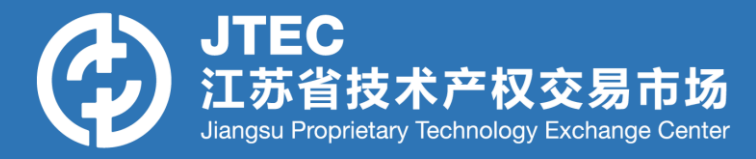

## 已注册过政务网的用户,直接用用户名密码登录;未注册过政务网用户,点击【注册】完成政务网注册后再登录。

| <b>終</b> 江: | <b>苏政务服务网</b> 用户注册<br>w.jszwfw.gov.cn | 返回网站首页                                |
|-------------|---------------------------------------|---------------------------------------|
|             |                                       |                                       |
| 账号填写        | 1、注册 2、实名认证                           | 以下带*为必填项                              |
| 用户名: *      | 长度为4-30个字符,支持字母和数字组成,字母开头             | 现在, 您也可以通过以下快捷登录方式进行注册了:              |
| 密码: *       | 长度为6-18个字符,强度要求中                      | · · · · · · · · · · · · · · · · · · · |
|             |                                       | 😵 我的南京账号 🚭 EID快捷登录                    |
| 确认密码: *     | 两次密码必须一致                              | 无場旗舰店账号 电子营业执照                        |
| 所在城市: *     | 南京市 > 市 请选择 >                         | 將 著作权登记系统                             |
| 手机号码: *     | 请填写正确手机号码                             |                                       |
| 短信验证码: *    | 请填写正确的短信验证码获取短信验证码                    |                                       |
|             | 下一步                                   |                                       |

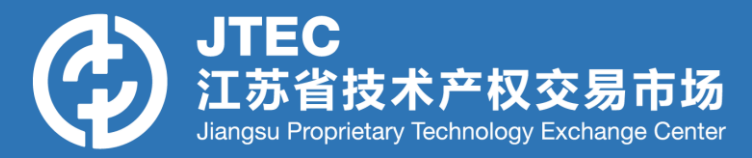

### 登录成功后点击首页右侧【综合服务旗舰店】—【江苏科技厅旗舰店】。

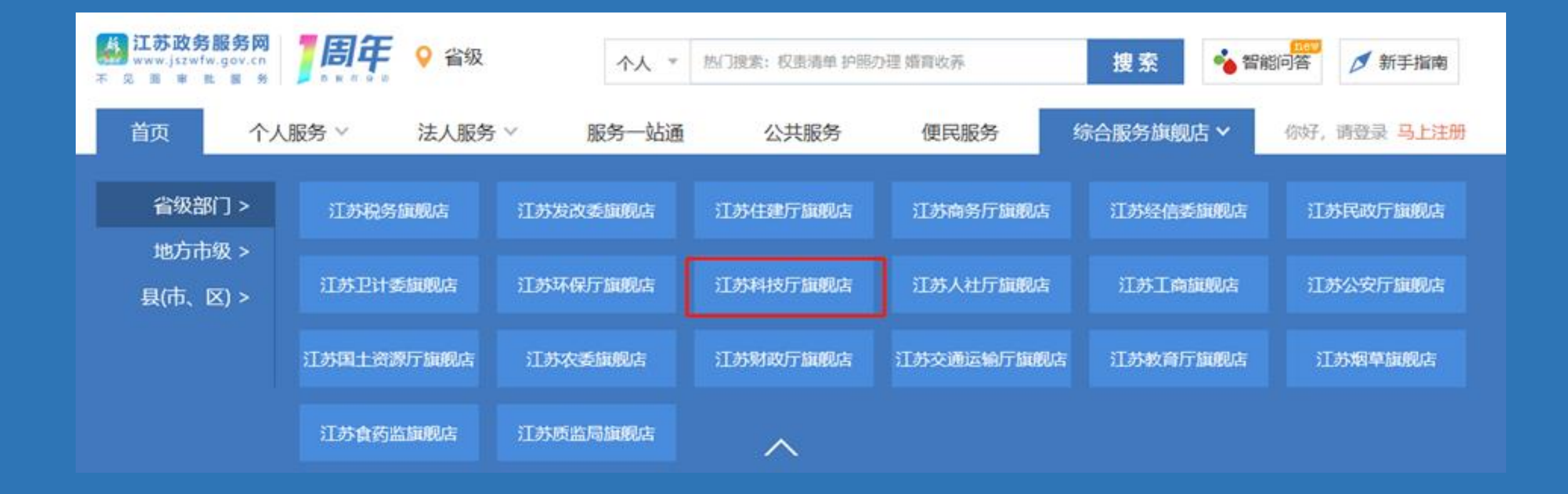

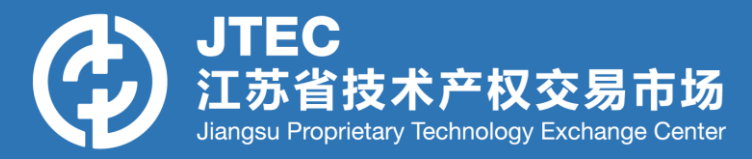

### 选择【技术合同认定登记】,跳转至技术合同认定登记平台页面。

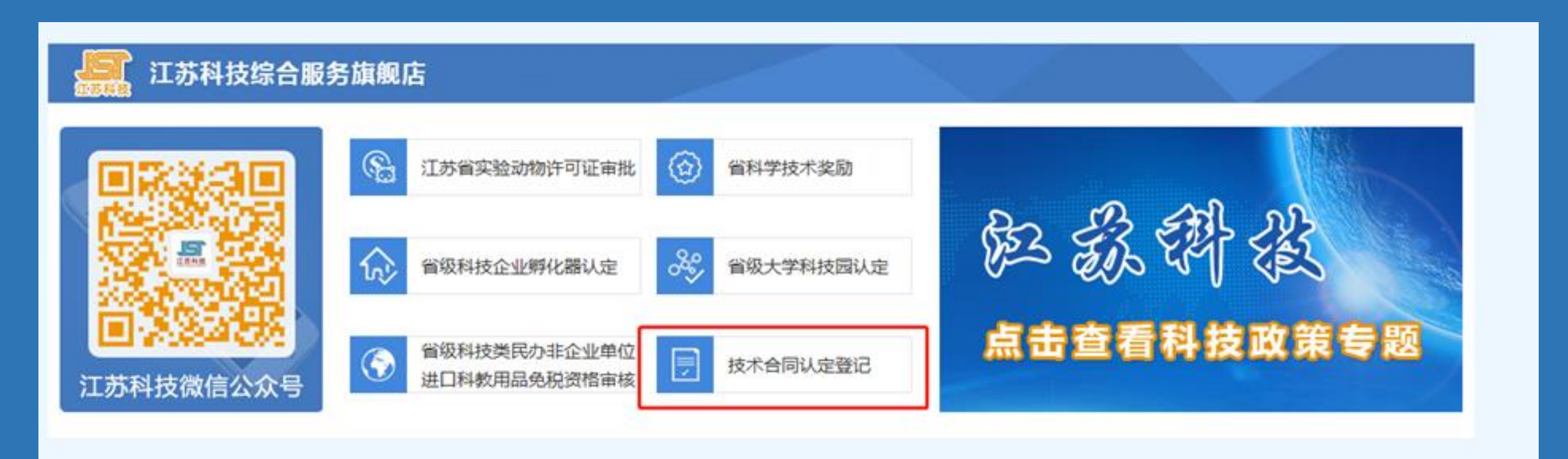

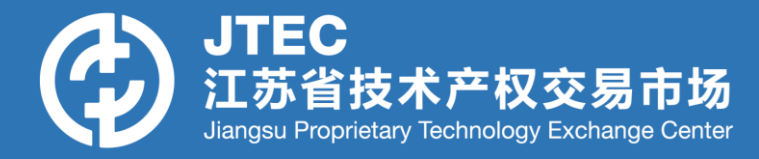

### 若技术经理人为原合同平台老用户:进入【认证信息填写】—【已有账号企业】

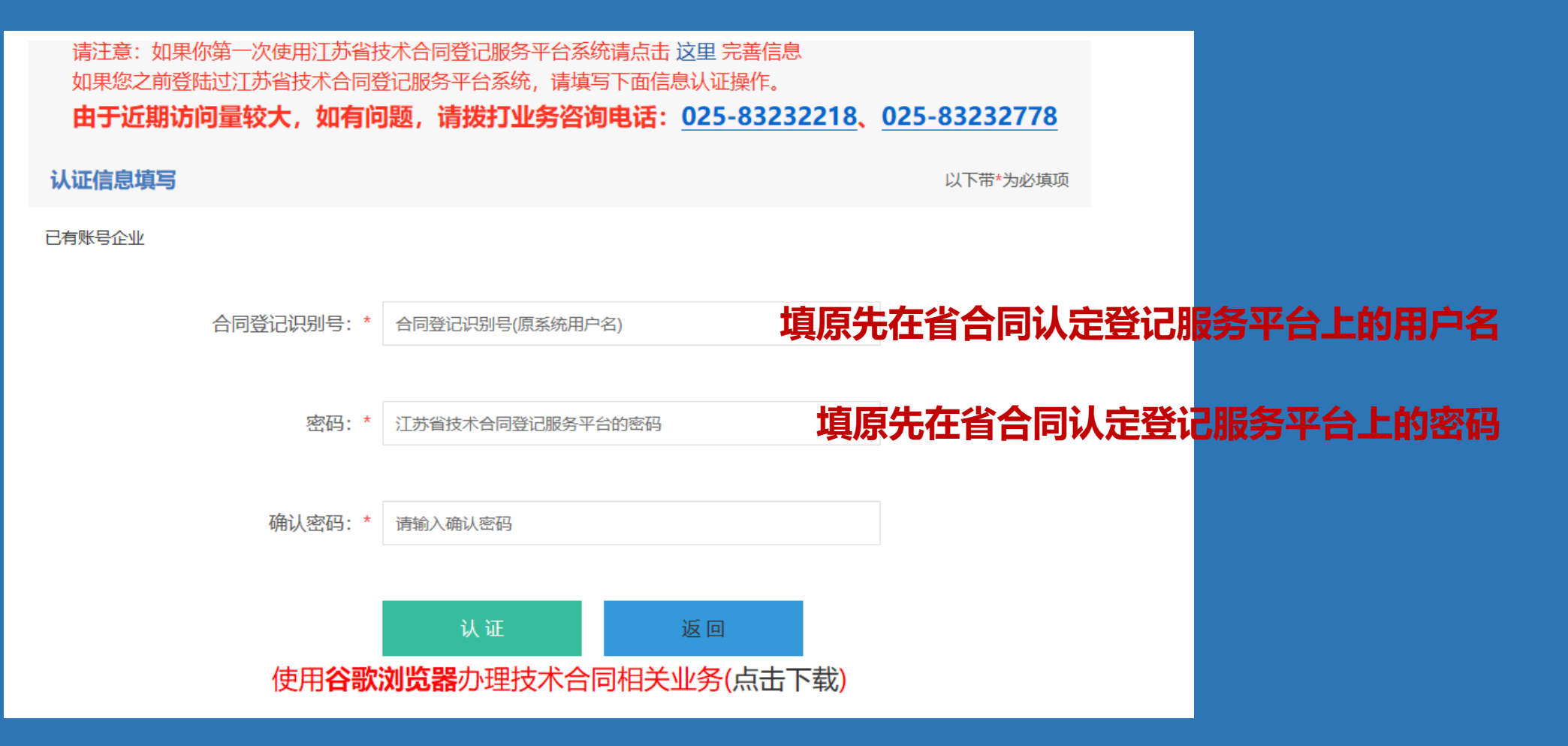

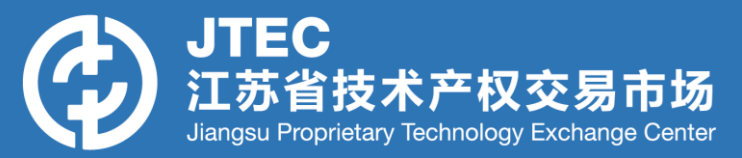

|           | 玄武区 ∨     |       | 南京市 |       | 江苏省         | * 行政区划:   |
|-----------|-----------|-------|-----|-------|-------------|-----------|
|           | *技术经理人编号; |       |     | 权交易市场 | 江苏省技术产      | • 备案审核机构: |
|           | 大陆公民 🗸 🗸  |       | 中国籍 |       | 自然人         | • 机构性质:   |
|           | 共和王(CN) v | 中华人民共 |     |       | 亚洲          | 国别性质:     |
| ○ 兼职 ○ 全职 | * 工作性质:   |       |     |       |             | • 纳税人类型:  |
| ○男 ○女     | * 性别:     |       |     |       |             | *姓名:      |
| 请选择日期     | •出生年月:    |       |     |       |             | • 身份证号码:  |
|           | * 工作单位:   |       |     |       |             | * 职位和职称:  |
| 请选择       | * 学历/学位:  |       |     |       |             | * 毕业院校:   |
|           | • 手机:     |       |     | 8888  | 如: 025-8335 | 固定电话:     |
|           |           |       |     |       |             | •电子邮箱:    |
|           | * 证书编号:   |       |     |       | 请选择         | * 证明材料:   |
|           |           | Ë     |     |       | 请选择日期       | 发证日期:     |
|           |           |       |     |       |             | ▶ 遥讯地址:   |

| • 个人证件类型: | 新唐峰                                                                                                    |
|-----------|----------------------------------------------------------------------------------------------------|
| * 证件正面:   | +<br>_±/e                                                                                                    |
|           | the second second |
| *证件正面:    | Тгіф<br>+                                                                                                    |
|           |                                                                                                    |
| •是否长期:(   | 〕 是 ● 香                                                                                                    |
| • 证件有效期:  | 新选择日期                                                                                                    |
| 其他补充材料:   | 工 干绝交钟                                                                                                    |

☑ 保存 ✓ 提交

按照系统提示补充完善用户信息,此时的 所属机构默认为江苏省技术产权交易市场。 完善后点击【提交】等待审核。审核通过 后,用户可通过原先合同平台的用户名与 密码进入系统。

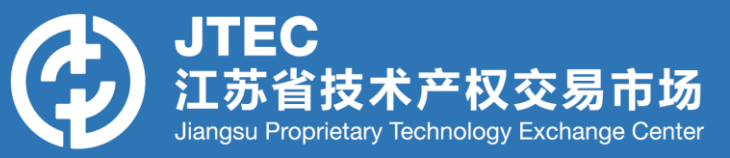

#### 江苏省技术合同认定暨记服务平台

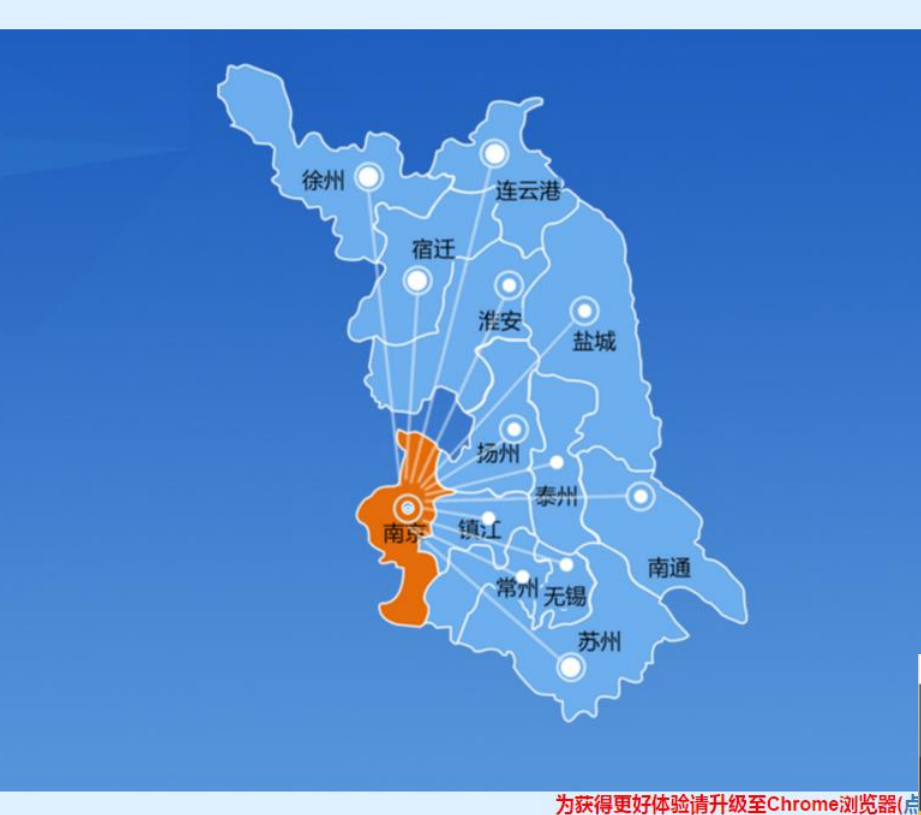

| 8 用户名 |               |
|-------|---------------|
| 9 密码  |               |
| 验证码   | 55 D 4        |
|       | <sup>登录</sup> |
|       | <b>ま</b> 署    |

#### 点击这里导入书签。 开始

|   | 江苏省技术   | 台同 | 1认定登记服争 | 5平台 | 业务咨询电话: | 025-83232218<br>025-83232778 | ♪ jsjlr12<br>赵群 | ⑦<br>常见问题解答 | 臣     司     司     国     国 | ● 退出 |
|---|---------|----|---------|-----|---------|------------------------------|-----------------|-------------|----------------------------------------------------------------------------------------------------|------|
|   | 我的信息    | +  |         |     |         |                              |                 |             |                                                                                                    |      |
| ۲ | 我是技术经理人 | -  |         |     |         |                              |                 |             |                                                                                                    |      |
|   | 授权查询    |    |         |     |         |                              |                 |             |                                                                                                    |      |
|   | 客户查询    |    |         |     |         |                              |                 |             |                                                                                                    |      |
|   | 业务服务    |    |         |     |         |                              |                 |             |                                                                                                    |      |
|   | 服务查询    |    |         |     |         |                              |                 |             |                                                                                                    |      |
|   |         |    |         |     |         |                              |                 |             |                                                                                                    |      |
|   |         |    |         |     |         |                              |                 |             |                                                                                                    |      |
|   |         |    |         |     |         |                              |                 |             |                                                                                                    |      |
|   |         |    |         |     |         |                              |                 |             |                                                                                                    |      |
|   |         |    |         |     |         |                              |                 |             |                                                                                                    |      |

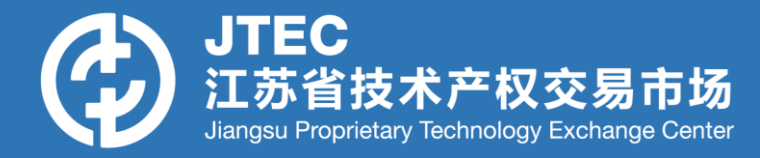

### 若技术经理人为平台新用户:点击页面上方【这里】

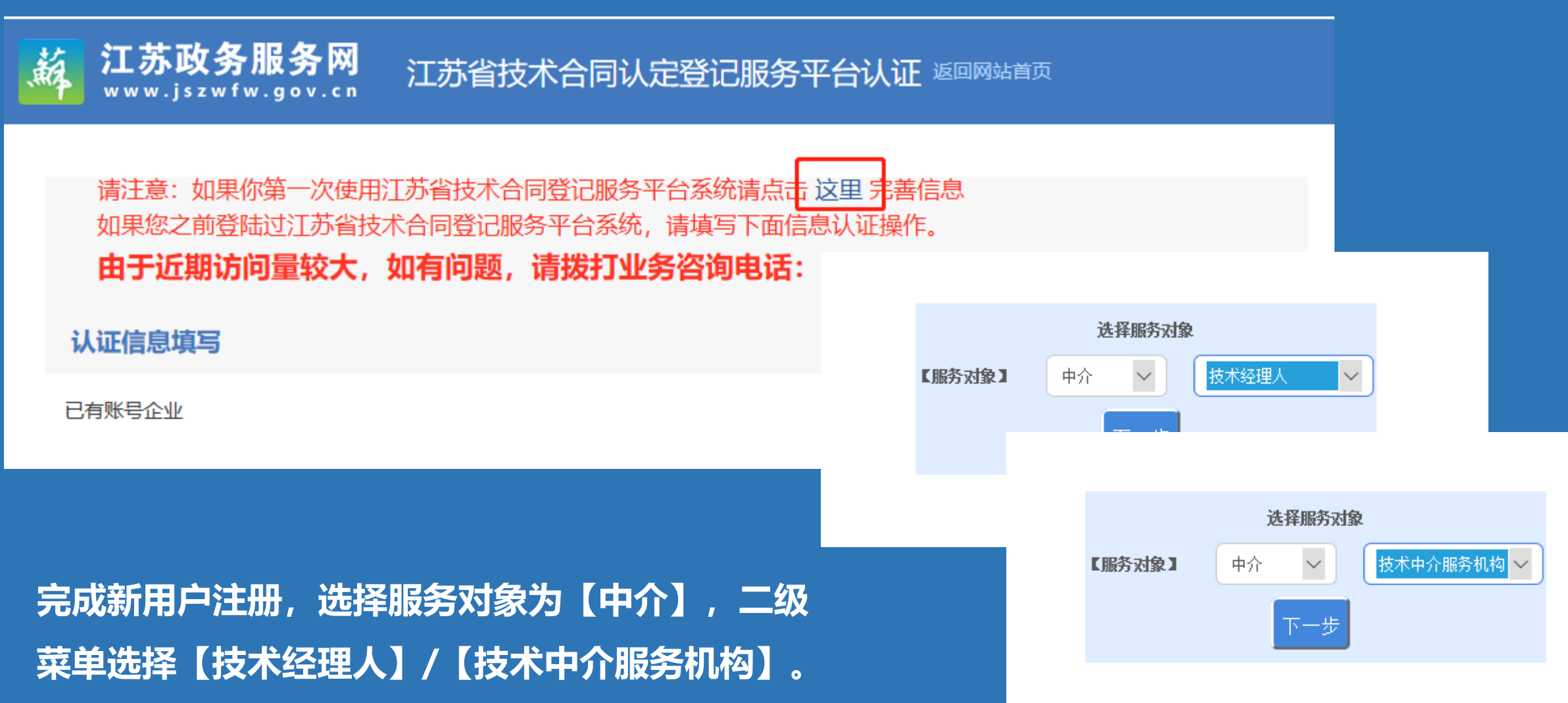

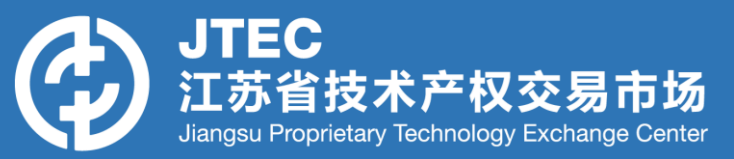

按要求设定用户名与登录密码,用户 名、密码等数据校验准确后,点击 【注册】,即可注册成功。

注册成功后,用户需按照系统要求录 入数据,其中输入框后有"\*"的必 填。录入完毕后点击【提交】等待审 核

| 13 DALES AVE                                                                                                    | 江苏省 >                                                                                                    | 南京市 |     | 玄武区 🗸     |       |   |
|----------------------------------------------------------------------------------------------------|----------------------------------------------------------------------------------------------------|-----|-----|-----------|-------|---|
| * 备案审核机构:                                                                                                    | 江苏省技术产权交易。                                                                                                    | 专场  |     | •技术经理人编号: |       |   |
| • 机构性质:                                                                                                    |                                                                                                    | 中国籍 |     | 大陆公民      |       |   |
| 国别性质:                                                                                                    | 302M                                                                                                    |     |     |           |       |   |
| ▲ 纳却人举型·                                                                                                    |                                                                                                    |     |     | * T作性质:   | - #印  |   |
| 14.2                                                                                                    |                                                                                                    |     |     |           |       |   |
| - <u>11</u>                                                                                                    |                                                                                                    |     |     | 1179.     |       |   |
| * 身份证号码:                                                                                                    |                                                                                                    |     |     | *出生年月:    | 诸选择日期 |   |
| * 职位和职称:                                                                                                    |                                                                                                    |     |     | * 工作单位:   |       |   |
| *毕业院校:                                                                                                    |                                                                                                    |     |     | * 学历/学位:  | 请选择   |   |
| 固定电话:                                                                                                    | 如: 025-83358888                                                                                                    |     |     | * 手机:     |       |   |
| * 电子邮箱:                                                                                                    |                                                                                                    |     |     |           |       |   |
| *证明材料:                                                                                                    | 请选择                                                                                                    |     |     | *证书编号:    |       |   |
|                                                                                                    | 2012/01/22 12 1988                                                                                                    |     |     |           |       |   |
| 发证日期:                                                                                                    | 위험 2017년 121 19년                                                                                                    |     |     |           |       |   |
| 发证日期:<br>*通讯地址:<br>时件信息                                                                                                    | P2421+F1491                                                                                                    |     |     |           |       |   |
| 发证日期:<br>•通讯地址:<br>时件信息<br>• 个人证件类型:                                                                                                    |                                                                                                    |     | v   |           |       | _ |
| <ul> <li>夜证日期:</li> <li>通讯地址:</li> <li>通讯地址:</li> <li>(中面集)</li> <li>(小人证件类型:</li> <li>(证件正面):</li> </ul>                                           | 第255年1149<br>第255年                                                                                                    | -   | ~   | _         |       |   |
| <ul> <li>夜道日期:</li> <li>通讯地址:</li> <li>8件信息</li> <li>• 个人证件类型:</li> <li>• 证件正面:</li> </ul>                                                          | 副語語                                                                                                    |     | ×   |           |       |   |
| 发证日期:<br>●通讯地址: ●估值 ● 个人证件类型: ● 证件正面: ● 证件正面:                                                                                                    | 副2019年日初                                                                                                    |     | × ) |           |       |   |
| 发证日期:<br>●通讯地址: ●估理规制件 (1) ● 个人证件类型: ● 证件正面: ● 证件正面:                                                                                                | 副語語を<br>・<br>上行<br>・<br>大子<br>・<br>上行<br>・<br>・<br>上行<br>・<br>・<br>上行<br>・<br>・<br>・<br>上行<br>・<br>・<br>・<br>・<br>・<br>・<br>・<br>・<br>・<br>・<br>・<br>・<br>・ |     | × × |           |       |   |
| <ul> <li>发证日期:</li> <li>通讯地址:</li> </ul> 9份值面 <ul> <li>个人证件类型:</li> <li>证件正面:</li> </ul> •证件正面: <ul> <li>电后长期:</li> </ul>                           | 新述語                                                                                                    |     | ×   |           |       |   |
| <ul> <li>发证日期:</li> <li>通讯地址:</li> <li>通讯地址:</li> <li>个人证件类型:</li> <li>证件正面:</li> <li>证件正面:</li> <li>证件正面:</li> <li>证件正面:</li> <li>证件正面:</li> </ul> |                                                                                                    |     | ■   |           |       |   |

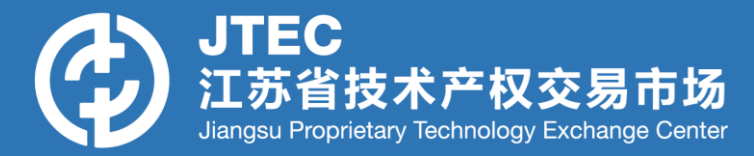

当卖方或买方用户,可通过自身页面的【授权管理】页面,将某一项目授 权给具体某个在系统中注册成功的技术经理人/技术中介服务机构,该项 目后续业务流程均有技术经理人代为办理。

| 江苏省技术合同                               | 司认定 豊记服务平台 咨询电话:025-83232218<br>025-83232778 🕹 🔋 🕄 🕄 🕄 🖓 🖓 🖓 🖓 🖓 🖓 🖓 🖓 🖓 🖓 🖓 🖓 🖓                                                                                                    |
|---------------------------------------|----------------------------------------------------------------------------------------------------|
| 与航菜单                                  | 操作指南 授权管理( <b>卖方</b> ) c ×                                                                                                    |
| • • • • • • • • • • • • • • • • • • • |                                                                                                    |
| ● 我是卖方 -                              | ● 查询杀件                                                                                                    |
| 合同录入                                  | 授权项目名称: 授权状态: 全部 ~                                                                                                    |
| ▶ 合同管理                                | <ul> <li>• 查询     <li>• 参 清空     </li> </li></ul>                                                                                                    |
| ▶ 业务申请                                |                                                                                                    |
| ▶ 业务查询                                | 合同列表数据                                                                                                    |
| ▶ 税务管理                                | ●新増 ■删除                                                                                                    |
| 授权管理                                  | 操作         授权项目名称         授权对象名称         授权对象类别         授权时间         授权状态                                                                                                    |
| <ul><li>● 我是买方 +</li></ul>            | 10 ▼       I       G       G |

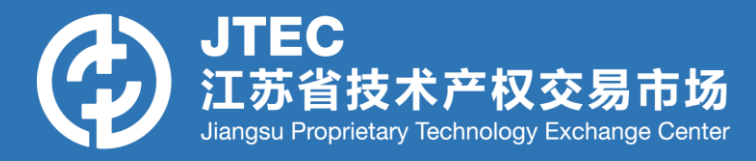

### 卖方或买方用户,在授权管理页面,点击【新增】,输入授权项目,选择授权对象类型为【技 术转移机构】或【技术经理人】,再选择系统中已审核通过的中介服务方作为授权对象进行授

权

| 操作指南 C × | 授权管理 C 🛛 🗙 | 授权 C ×           |      |               |      |        |               |                                      |                     |
|----------|------------|------------------|------|---------------|------|--------|---------------|--------------------------------------|---------------------|
| 授权信息     |            |                  |      |               |      |        |               |                                      |                     |
|          |            | * 项目名称:          | 项目名称 |               |      |        |               |                                      |                     |
|          |            | * 被授权人类型:        |      |               |      |        | V             |                                      |                     |
|          |            | * 请选择被授权人:       | 被授权人 |               |      | 请先选择社  | 波授权人类型        |                                      |                     |
|          |            |                  |      | 关闭 保存         |      |        |               |                                      |                     |
| 江苏省技术合同  | 认定登记服务平    | 台                |      |               |      |        | 咨询            | 电话: 025-83232218<br>电话: 025-83232778 | ⑦                   |
| 收缩菜单     | 三操作        | 指南 C X 授权管理 C X  |      |               |      |        |               |                                      |                     |
| 我的信息3    | * ×        | 查询条件             |      |               |      |        |               |                                      |                     |
| 我是卖方     | ~          | <b>项目名称:</b> 请输入 |      |               |      | 授权状态   | <b>注:</b> 请输入 |                                      | ~                   |
| 合同录入     |            |                  |      |               | Q 査询 | ○重置    |               |                                      |                     |
| 合同管理     | ~          |                  |      |               |      |        |               |                                      |                     |
| 业务申请     | 、 + 新      | 建                |      |               |      |        |               |                                      |                     |
| 业务查询     | × 1 (      |                  | 授权状态 | 授权项目名称        | ž    | 受权对象名称 | 授权对象类别        | 创建人                                  | 创建时间                |
| 税务管理     | × 2 (      |                  | 授权有效 | 山室柿形派ラロマ渡辺出技不 | ZXC  |        | 技术经纪(经理)人     | istec                                | 2018-10-18 15:45:24 |
|          | 2          |                  |      | のロエオススペロリイクレ  | 270  |        |               | istac                                | 2010-10-10 13.43.24 |

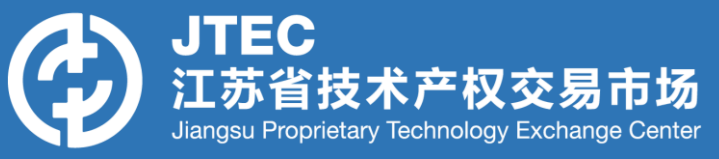

### 卖方或买方用户授权成功后, 被授权的技术经理人/技术中介服务机构 在【授权查询】菜单可查询到该授权信息。

| 授权查询            |           |      |              |        |             |       |                     |
|-----------------|-----------|------|--------------|--------|-------------|-------|---------------------|
| 客户查询            |           |      |              |        |             |       |                     |
| 业务服务            | 操作        | 授权状态 | 授权项目名称       | 授权对象名称 | 授权对象类别      | 创建人   | 创建时间                |
| 即々本均            | 1         | 授权有效 | 五轴联动数控工具磨床   | 吴      | 技术经纪 (经理) 人 | jstec | 2018-10-18 15:43:36 |
| 服 <u>劳</u> 旦问 * | 2         | 授权有效 | 视觉伺服反馈非完整机器人 | 吴      | 技术经纪 (经理) 人 | jstec | 2018-10-18 15:43:10 |
|                 | 3         | 授权有效 | 人工智能与无人系统    | 吴      | 技术经纪 (经理) 人 | jstec | 2018-10-18 15:42:50 |
|                 | 4         | 授权有效 | 智能安防门禁系统     | 吴      | 技术经纪 (经理) 人 | jstec | 2018-10-18 15:42:20 |
|                 | 5 () 查看合同 | 授权冻结 | 技术合同1        | 吴      | 技术经纪 (经理) 人 | jstec | 2018-10-15 16:11:23 |

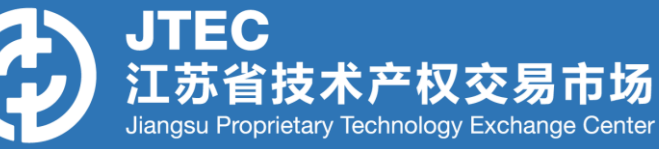

### 点击【合同登记服务】—合同录入—选择,合同录入界面同买卖方合同录入

### 界面,授权方(卖方或买方)信息自动带入。

| 我是 | 副技术经纪人 | ^    |      | 合同名称:        |       |         |        |      | 合同登记号:  |            |          |       |      |
|----|--------|------|------|--------------|-------|---------|--------|------|---------|------------|----------|-------|------|
|    | 授权查询   |      |      | 提交起始日期:      | 请选择日期 | ]       |        | Ë    | 提交截止日期: | 请选择日期      |          | Ë     | 3    |
|    | 客户查询   |      |      | 成交额:         | 请输入   | <u></u> | 请输入    |      |         |            |          |       |      |
|    | 业务服务   | ^    |      |              |       |         |        |      |         | く査询        | 「重置      |       |      |
|    | 合同登    | 记服务  | _    |              |       |         |        |      |         |            |          |       |      |
|    | 増値税    | 服务   | + 合同 | 录入 🗋 删除      |       |         |        |      |         |            |          |       |      |
|    |        |      |      |              | 操作    |         | 合同申报状态 |      | 合同登记号   | 合同名称       | 卖方名称     |       | 买方名称 |
|    | 所得税    | 服务   | 1 详  | き 情 ( 査看文本 ) |       |         | 驳回     |      | ŧ       | 支术合同2      | 江苏省技术产权  | 交易 江苏 | 苏阳光  |
|    | 操作     | 授权状态 | 2    | 授权项目         | 名称    | 授材      | 又对象名称  |      | 创建人     | 创建         | 的问       |       |      |
| 1  | 选择     | 授权有效 |      | 汽车复合材料       | 板簧    | 江苏省技    | 术产权交易市 | jste | c       | 2018-10-18 | 15:41:53 |       |      |
| 2  | 选择     | 授权有效 |      | 轨道车辆转向       | ]架双六  | 江苏省技    | 术产权交易市 | jste | c       | 2018-10-18 | 15:41:23 |       |      |
| 3  | 选择     | 授权有效 |      | 高速列车制动       | ì闸片材… | 江苏省技    | 术产权交易市 | jste | c       | 2018-10-18 | 15:41:04 |       |      |
| 4  | 选择     | 授权有效 |      | 现代汽油发动       | 机正时   | 江苏省技法   | 术产权交易市 | jste | c       | 2018-10-18 | 15:39:45 |       |      |
| 5  | 选择     | 授权有效 |      | 技术合同2        |       | 江苏省技;   | 术产权交易市 | jste | c       | 2018-10-17 | 16:54:30 |       |      |

### 录入合同基本信息、卖方信息、买方信息、中介服务信息、文本信息 【合同录入界面】如下

| 我的信息3 ~ ~ | ∨ 合同基本信息   |           |               |             |         |      |             |           |   |
|-----------|------------|-----------|---------------|-------------|---------|------|-------------|-----------|---|
| 我是技术经纪人 ^ | 70174746   |           |               |             |         |      |             |           |   |
| 授权查询      | 安心机构:      | 台问馮宝记机构   |               | 台问编号:       | 登记后目动王成 |      | 合问状念:       | 台向状态      |   |
| 安白杏海      | * 项目名称:    | 合同项目名称    |               |             |         |      |             |           |   |
| 19/ 드씨    | *项目负责人一:   | 项目负责人一    |               | 项目负责人二:     | 项目负责人二  |      | 项目负责人三:     | 项目负责人三    |   |
| 业务服务 ^    | * 合同类别:    | 请选择 🗸 🗸   | 请选择           | * 社会经济目标:   | 请选择     | ~    | * 技术服务的国民   | 经济行业: 请选择 | ~ |
| 合同登记服务    | * 44 DATLE |           |               |             |         |      |             |           |   |
| 增值税服务     | 按不领域:      | 请选择       | ✓ 请           | 选择          | ▼ 请选择   | ~    |             |           |   |
| 所得税服务     | * 计划来源:    | 请选择       | <b>&gt;</b> 详 | 选择          | ∨ 请选择   | ~    |             |           |   |
| 加计扣除服务    | 课题立项名称:    |           |               | 课题立顶编号:     |         |      | 科技成果登记部门批   | 准登记号:     |   |
|           | * 知识产权:    | 请选择 🗸 🗸 🗸 | 请选择 🗸 🗸       | 含专利数量:      |         |      |             |           |   |
| 技术经纪人补录合同 | 世上不举四左间数月, |           |               | 其中含实用新型专利数量 |         |      | 其中含外观设计专利数量 |           |   |
| 服务查询      | 具甲含反明专利数里: |           |               | :           |         |      | :           |           |   |
|           | * 合同成交额:   | 0.00      | 7             | * 其中技术交易额:  | 0.00    | 元    |             |           |   |
|           | * 支付方式:    | 请选择       | ~             | 比例提成:       |         |      | 备注说明:       |           |   |
|           | * 签订日期:    | 请选择日期     | Ë             | * 起始日期:     | 请选择日期   | Ë    | * 结束日期:     | 请选择日期     | Ë |
|           |            |           |               |             |         | eth. |             |           |   |
|           | * 合同填报日期:  | 请选择日期     | Ë             | * 提交时间:     | 请选择日期   | Ë    |             |           |   |
|           |            |           |               |             |         |      |             |           |   |
|           | ◇ 卖方信息     |           |               |             |         |      |             |           |   |

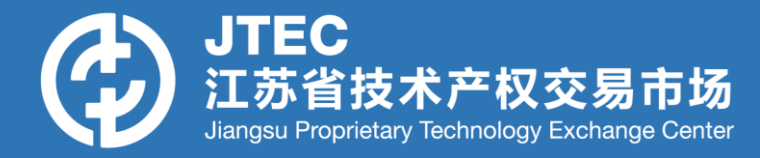

# 【合同录入界面】中,中介服务信息默认选"是",被授权方(中介方)信息自动带入。

| ∨ 中介服务信 | 息                           |         |   |         |         |   |
|---------|-----------------------------|---------|---|---------|---------|---|
|         | 是否包含中介服务信息:                 | ● 是 ○ 否 |   |         |         |   |
|         | 中介服务方类型:                    |         | 6 | 中介服务方名称 | ::      |   |
| (统-     | 中介服务方证件编码<br>-社会信用代码/身份证号): |         |   | 服务费金额   | j: 0.00 | 元 |
|         | 中介服务证明材料:                   | 土 上传文件  |   |         |         |   |

#### 注意:中介服务方是否填写服务费将作为获取佣金的证明!

#### 【中介服务登记模块】: 中介服务方自行填报中介服务信息

- 使用情况: 若某份项目合同由卖方或买方已登记成功,项目涉及技术中介服务,但合同信息中【技术中介服务】信息未进行填报,则中介服务方可自行补充。
- 使用条件: 输入合同登记号、项目名称、卖方名称、买方名称,与匹配系统中【已登记】合同的信息,完全匹配后方可进行中介服务信息补充。
- **使用方法:** 补全中介服务信息并上传证明材料,由【江苏省技术产权交易 市场】进行审核,即技术中介服务方注册信息审核机构。

### 【中介服务登记模块】: 中介服务方自行填报中介服务信息

| 收缩菜单 v1.0.1 | ⊡ | 操作指南 C X   | 技术转移机构补录合同 С | X 合同中介信题    | lista C X          |
|-------------|---|------------|--------------|-------------|--------------------|
| 我的信息        | ~ | ∨ 基本信息     |              |             |                    |
| 我是技术转移机构    | ^ | *项目名称:     |              |             |                    |
| 授权查询        |   | * 卖方名称:    |              | * 买方名称      |                    |
| 业务服务        | ^ | * 中介服务方类型: | 技术转移机构       | ∨ * 中介服务方名称 | : 江苏阳光惠远知识产权运营有限公司 |
| 合同登记服务      |   | *服务费金额:    | 0.00         | 元           |                    |
| 增值税业务服务     |   | * 中介服务证明材  | 上 上传文件       |             |                    |
| 所得税业务服务     |   | 料          |              | √ 提交 0 关键   | Ð                  |
| 加计扣除业务服务    |   |            |              |             |                    |
| 奖酬金业务服务     |   |            |              |             |                    |
| 技术转移机构补录合同  | 3 |            |              |             |                    |

#### 【中介服务登记模块】: 中介服务方自行填报中介服务信息

证明材料要求

# 明确提供中介服务合同的项目名称、合同登记号、服务费金额,且卖方、买方、中介方均签字盖章。

参考模板示例 →

附件 2

#### 技术经理人服务证明

兹证明\_XXX\_身份证号\_

 XXXXXXXXXXXXXXXX、。在\_XXX\_期间,为(甲方).

 按照合同填写买方名称
 和(乙方) \_\_按照合同填写卖方名

 称\_所签订的 请按照技术合同中的项目名称填写\_项目合同中,

 提供<u>撮合、对接</u>服务,(合同登记号\_\_\_\_\_,合同金额

 \_\_\_\_\_\_\_万元整♀).)该技术经理人在本项目的服务过程

 中发挥重要居间作用,并从中依法获得佣金\_\_\_\_\_元(辛)。

 经甲、乙双方确认,特此证明!

| 甲方(签章): |    |   |   |   |   | 乙方(签章): |   |   |   |  |  |
|---------|----|---|---|---|---|---------|---|---|---|--|--|
| 时       | 间: | 年 | 月 | 日 | 时 | 间:      | 年 | 月 | 日 |  |  |

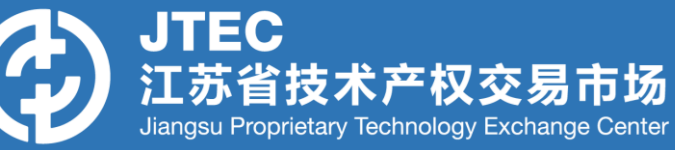

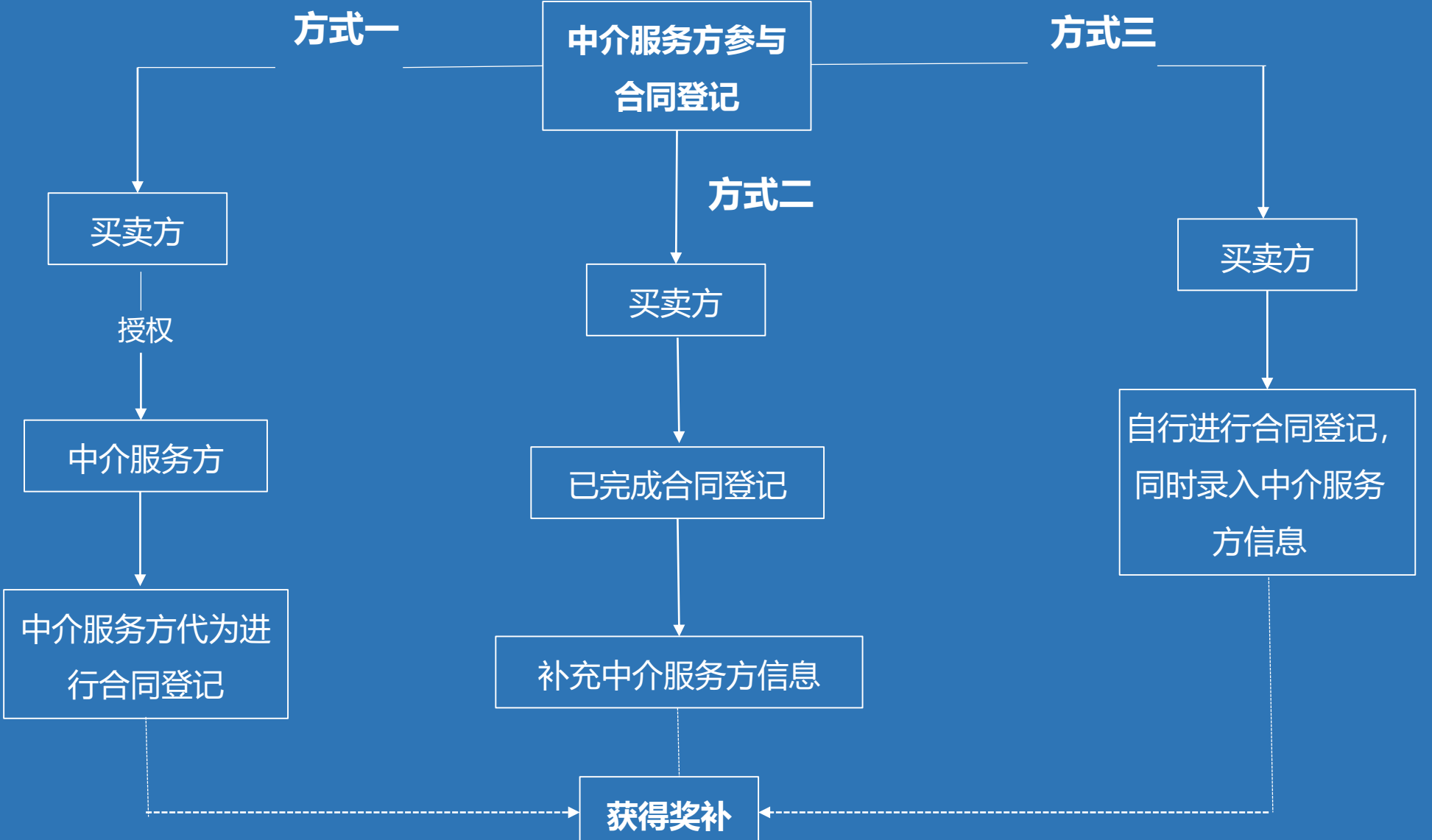

### 江苏省技术合同认定登记服务平台系统

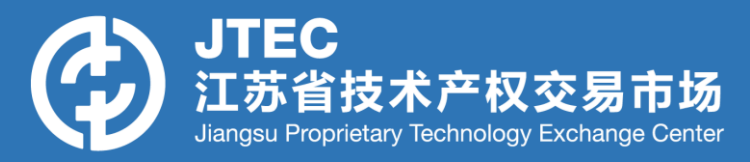

- •技术中介服务方(技术经理人角色、技术中介机构角色)
- •电话咨询 02589665895